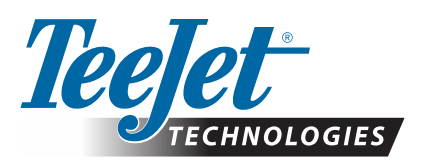

# MATRIX<sup>®</sup> PRO GS

### DOWNLOAD DELL'AGGIORNAMENTO DEL SOFTWARE

AVVERTENZA!: questo aggiornamento è riservato alle console Matrix Pro GS che operano con software v2.50 o successivo.

AVVERTENZA!: prima di aggiornare la console dalla versione v2.50 è necessario trasferire i lavori su una chiave USB. Per continuare a utilizzare questi lavori, è necessario importarli in Fieldware Link e successivamente esportarli come file Matrix Pro GS. Quando viene aggiornata dalla versione v2.50, la console non conserva tutte le impostazioni programmate in precedenza. (Nota: quando si effettua l'aggiornamento dalla versione v3.0x e successive, le impostazioni vengono conservate.)

# INSTALLAZIONE DELL'AGGIORNAMENTO DEL SOFTWARE

Per restare aggiornati con il continuo miglioramento del software di TeeJet Technologies, sono disponibili gli aggiornamenti per la console all'indirizzo **www.teejet.com**. Prima di iniziare l'aggiornamento, è necessario aver archiviato la cartella per l'aggiornamento del software su un dispositivo di memorizzazione USB.

RACCOMANDAZIONE: stazionare in posizione di parcheggio durante il processo di aggiornamento. Questo contribuirà a garantire che il processo di aggiornamento non sia interrotto dai sobbalzi della chiave USB mentre il veicolo è in movimento.

NOTA: il file è in formato zip compresso e deve essere decompresso prima del caricamento sulla chiave USB.

#### Per aggiornare la console Matrix Pro 570GS e 840GS:

- 1. Scaricare il file zip direttamente sul Desktop del computer o nella cartella Download (vedere "Come scaricare file ZIP.pdf" per maggiori dettagli).
- 2. Fare doppio clic sul file, quindi selezionare A o B:
  - A) Copiare e incollare la cartella "tjupdate" nella directory principale di una chiave USB vuota.
  - B) Utilizzando la funzione "Estrai tutti i file", decomprimere il file nella directory principale di una chiave USB vuota (vedere "Come scaricare file ZIP.pdf" per maggiori dettagli).

Dopo aver scaricato e decompresso il file, sarà visualizzata la cartella "tjupdate" sulla chiave USB.

RACCOMANDAZIONE: utilizzare una chiave USB vuota. Accertarsi che non vi siano file eseguibili in modo automatico sull'unità.

- Rimuovere appropriatamente la chiave USB dal computer utilizzando l'icona "Rimozione sicura dell'hardware" dalla Barra delle applicazioni o la funzione "Espelli disco" dalla finestra Risorse del computer o l'opzione "Espelli disco" (su un MAC).
- Con la console SPENTA, sollevare la protezione in gomma e inserire la chiave USB nella console Matrix.

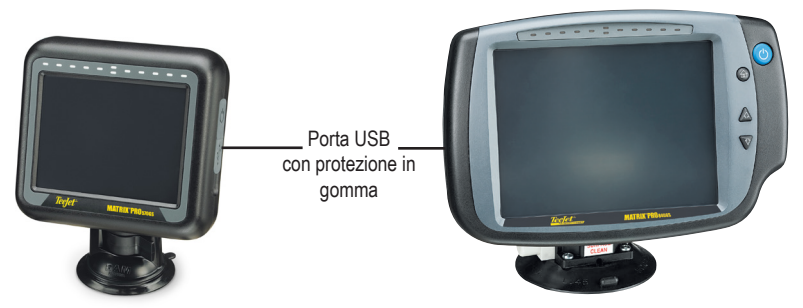

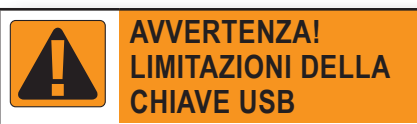

Le chiavi USB TeeJet da 16 GB con occhiello blu (Figura 1) sono adatte per trasferire report e dati sui lavori sulle/dalle console TeeJet Matrix Pro GS, ma **NON** sono adatte per caricare gli aggiornamenti del software della console Matrix Pro GS.

Le chiavi USB TeeJet da 8 GB con occhiello giallo (Figura 2) sono adatte per trasferire report/dati sui lavori e per caricare gli aggiornamenti del software della console Matrix Pro GS.

In caso di domande, contattare l'Assistenza clienti di TeeJet Technologies.

Figura 1: Chiavi USB TeeJet da 16 GB

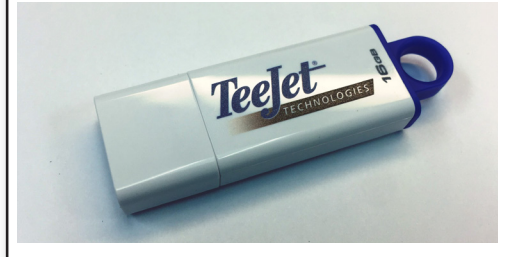

Figura 2: Chiavi USB TeeJet da 8 GB

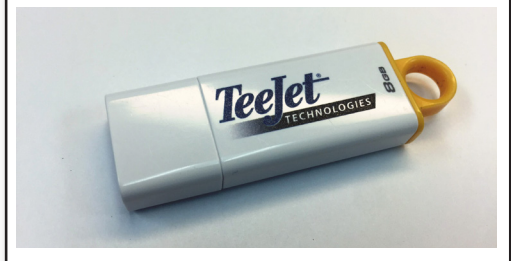

AVVERTENZA!: non utilizzare un dispositivo di memorizzazione USB con tecnologia U3 (chiamato anche "unità U3 smart") perché la tecnologia U3 potrebbe causare problemi durante il download o la memorizzazione del lavoro.

## **AGGIORNAMENTO DEL SOFTWARE**

5. Premere il pulsante di accensione ATTIVARE la console.

AVVERTENZA!: non rimuovere mai la chiave USB o scollegare l'alimentazione dalla console durante il processo di aggiornamento.

L'aggiornamento si avvierà automaticamente. Prima di arrivare alla schermata di calibrazione del touchscreen, si alterneranno varie schermate, i LED della barra luminosa lampeggeranno e la console si riavvierà (schermo nero con tutti i LED lampeggianti). Accertarsi di calibrare lo schermo con precisione; in caso contrario il touchscreen non funzionerà correttamente.

NOTA: la schermata della clessidra potrebbe richiedere del tempo per completare il caricamento. Quando il LED centrale blu lampeggia, la console è OK.

- 6. Dopo la calibrazione e quando la console mostrerà l'animazione della rimozione della chiave USB, rimuovere la chiave USB.
- 7. Premere l'icona del SEGNO DI SPUNTA VERDE 💟 per accettare il cambiamento della versione del software. Premendo l'icona del SEGNO DI SPUNTA ROSSO 🐼 si annullerà il processo di aggiornamento e si manterrà la versione precedente del software.
- 8. L'aggiornamento continuerà con un gruppo di ugelli in rotazione sulla schermata.
- 9. La schermata iniziale di TeeJet Technologies indica che l'aggiornamento è completo.
- Per verificare che l'aggiornamento sia stato installato, controllare il numero della versione nella schermata Info.

NOTE:

- ▶ Il file di aggiornamento del software può essere utilizzato su molteplici console Matrix.
- Prima di utilizzare la chiave USB per la memorizzazione dei dati di Matrix, la cartella di aggiornamento deve essere rimossa dalla chiave USB.

AVVERTENZA!: non utilizzare un dispositivo di memorizzazione USB con tecnologia U3

(chiamato anche "unità U3 smart") perché la tecnologia U3 potrebbe causare problemi durante il download o la memorizzazione del lavoro.

#### Contattare TeeJet Technologies in caso di domande o richieste di assistenza.

#### TEEJET TECHNOLOGIES NON SI ASSUME ALCUNA RESPONSABILITÀ PER DANNI DOVUTI A OPERAZIONI IMPROPRIE DI DOWNLOAD E INSTALLAZIONE DI UN AGGIORNAMENTO.

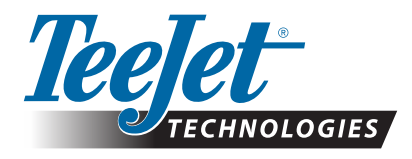

www.teejet.com 98-01483-IT R2 Italian/Italiano © TeeJet Technologies 2018